## 【インターネット申込 申込フォームまでの流れ】 表中の希望講習日の右端にある「受付中」をクリックします。 【インターネット申込み】令和5年度 甲種防火管理新規講習 パリコン・スマートフォンからお申し込みが出来ます。 ※受付終了日前でも、定員に達し次第、締め切りとなりますので、予めご了承ください。 ※令和4年度開催分から、新しい電子申請システムでのお申し込みとなります。 こちらをクリックし、ご確認ください。【ネット申込 申込フォームまでの流れ】(492kbyte)

※受付終了日前でも、定員に達し次第、締め切りとなりますので、予めご了承ください。
※令和4年度開催分から、新しい電子申請システムでのお申し込みとなります。
<u>こちらをクリックし、ご確認ください。【ネット申込 申込フォームまでの流れ】(492kbyte)</u>
※インターネット申込みの他に、福岡市内の消防署窓口でも申し込みが出来ます。
「消防署での申込方法」は、このページの下部に掲載しています。ご確認ください。
〈第1期〉3月13日(月曜日)9時00分~受付開始
回 講習日
受付終了日
申込フォーム
クリック

4月19日

受付中

# 2「新規登録またはログインして申請」もしくは \_\_\_\_アカウント登録せずにメールで申請」をクリックします。

5月10日(水曜日)・11日(木曜日)

#### <mark>〈補足〉</mark> 「新規登録またはログインして申請」

2

1

- この申請では、Google・LINE・Grafferのアカウントを使用できます。
- ・ 過去にGrafferアカウントを作成した方がこちらから申請してください。

### 「アカウント登録せずにメールで申請」

・事前にアカウントを作成することなく、メールの認証のみで申請を行います。 ※初めてGrafferで申請される方はこちらがオススメです。 3 「ログイン後」又は「メール認証後」に、申請フォームが表示 されます。利用規約に同意するにチェックを入れ、「申請に進む」 をクリックします。

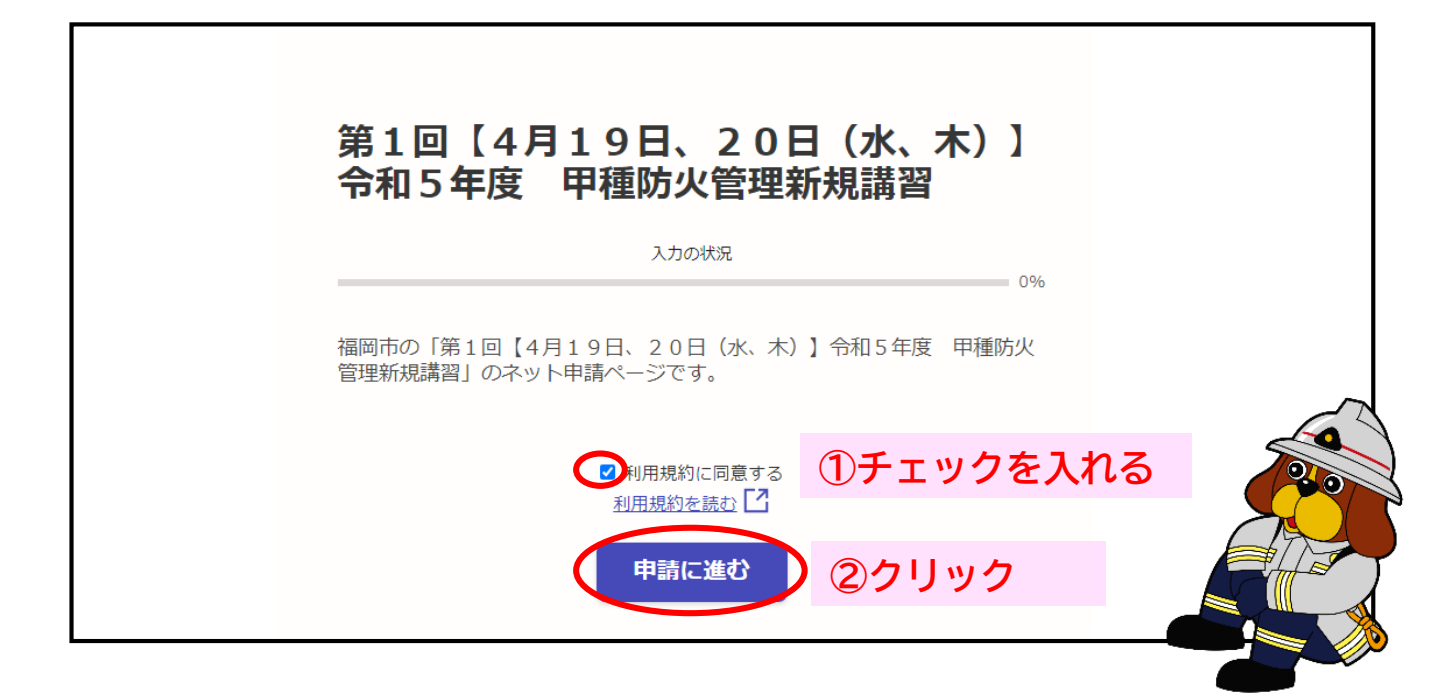

### 以降は各種申込フォームの質問事項が出てきますので、 内容に応じて記入してください。

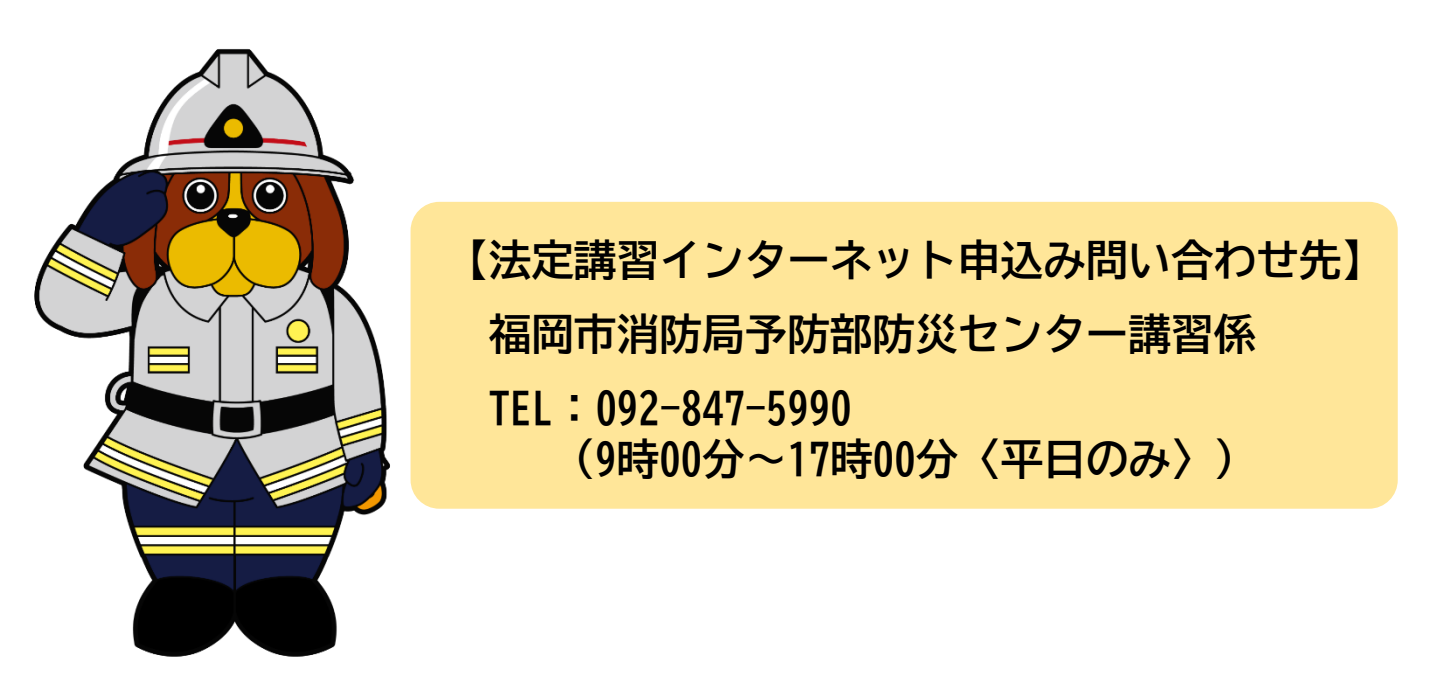